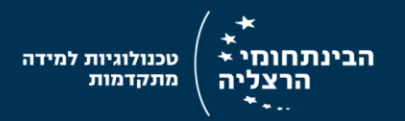

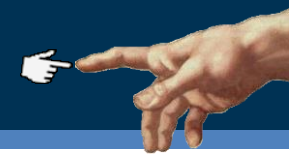

## **Collecting and analyzing responses**

## Lecturer's job-aid

## **Choose response destination**

1. Click Choose response destination (at the main toolbar)

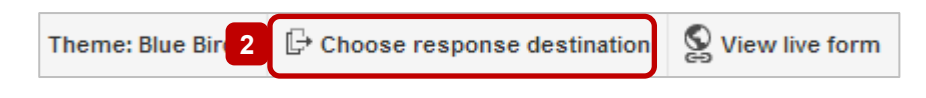

- 2. Two options for destination
  - a. New spreadsheet
  - b. **New sheet in an existing spreadsheet** Note: this option is recommended for lecturers that use the forms on a regular basis.
- 3. Click Create

|          | Choose response destination                                                                                        |                            |
|----------|----------------------------------------------------------------------------------------------------|----------------------------|
| 2a<br>2b | <ul> <li>New spreadsheet</li> <li>Idan's form (Responses)</li> <li>New sheet in an existing spreadsheet</li> </ul> | FORM RESPONSES SPREADSHEET |
| 3        | Always create a new Spreadsheet ?           Create         Keep responses only in Forms                            | Learn More                 |

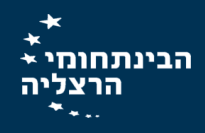

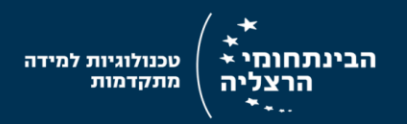

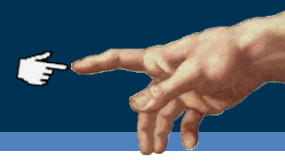

## **Response data**

After running the questioner in class, you can view all the response data.

- 1. Click on the responses menu
- 2. Response data
  - a. In order to view a visualize summary of the responses, select **summary of responses**
  - b. In order to view the responses full records, select View responses

| 1  | Responses (0)                              |  |
|----|--------------------------------------------|--|
| 5  | ✓ Accepting responses                      |  |
| 2a | Summary of responses                       |  |
| 2b | 🗄 View responses                           |  |
|    | Change response destination<br>Unlink form |  |
|    | Get pre-filled URL                         |  |
|    | Delete all responses                       |  |

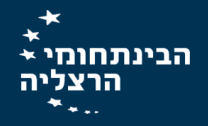